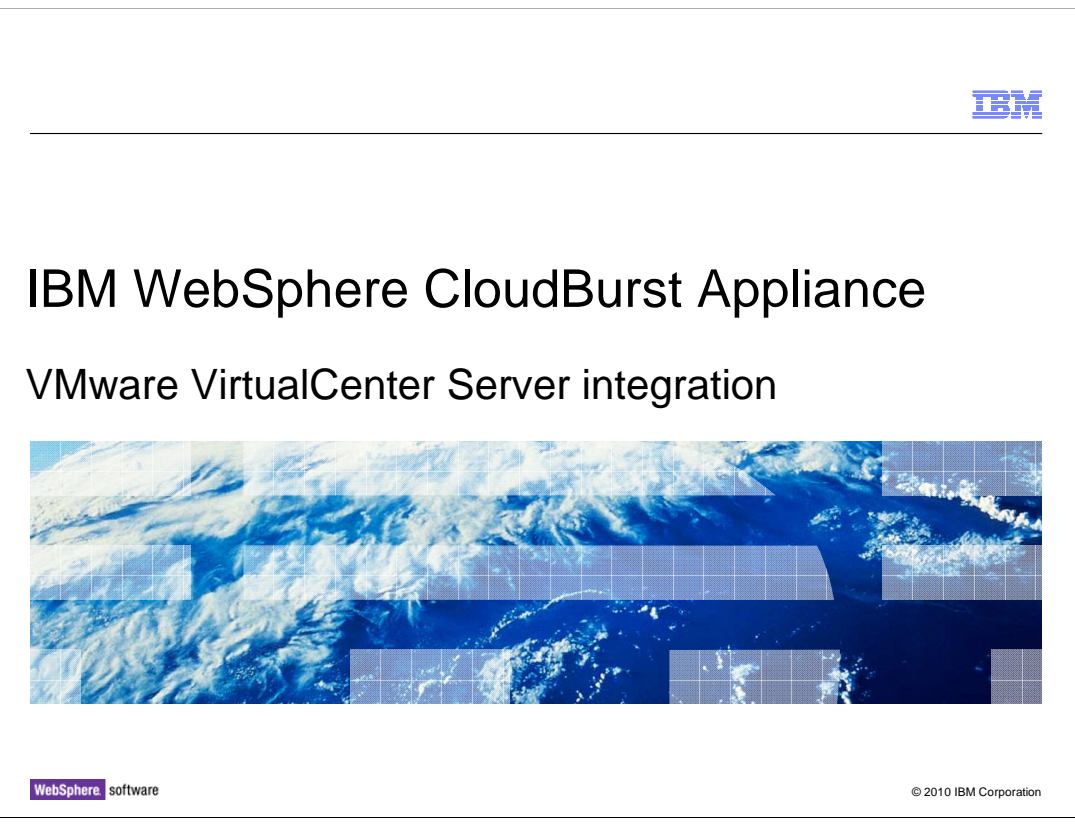

This presentation covers VMware VirtualCenter Server 2.5 and vCenter 4 integration with the WebSphere<sup>®</sup> CloudBurst<sup>™</sup> Appliance.

|                                                                                               | IBM                    |
|-----------------------------------------------------------------------------------------------|------------------------|
| Agenda                                                                                        |                        |
| <ul> <li>VMware VirtualCenter (vCenter) Server overview</li> </ul>                            |                        |
| Integration with WebSphere CloudBurst                                                         |                        |
| <ul> <li>Configuring VMware VirtualCenter (vCenter) Server in WebSphere CloudBurst</li> </ul> |                        |
|                                                                                               |                        |
|                                                                                               |                        |
|                                                                                               |                        |
|                                                                                               |                        |
|                                                                                               |                        |
|                                                                                               |                        |
|                                                                                               |                        |
|                                                                                               |                        |
|                                                                                               |                        |
|                                                                                               |                        |
| 2 Villauro VitualConter Contra integration (                                                  | © 2010 IPM Corporation |
|                                                                                               | S 2010 IBM COIPOTAIION |

This presentation covers the integration of WebSphere CloudBurst Appliance and VMware VirtualCenter 2.5 and VMware vCenter 4.

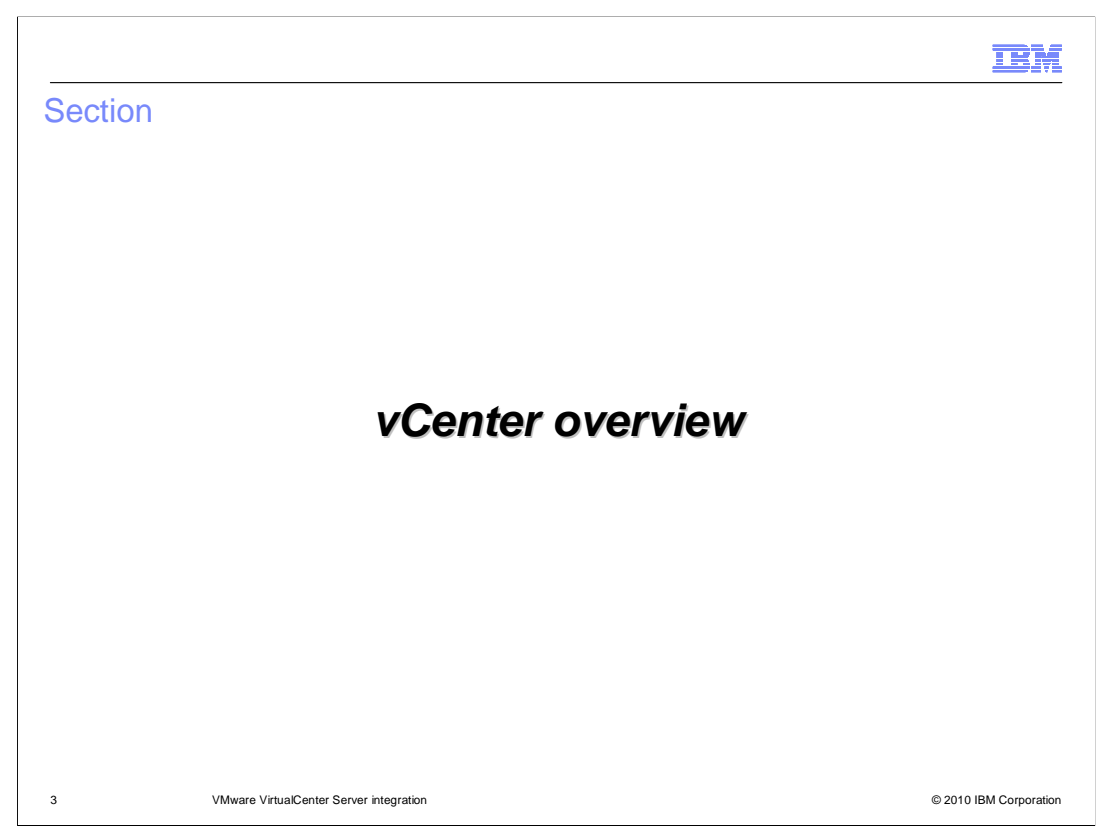

This section will give a brief overview of VMware vCenter Server, previously known as VirtualCenter Server.

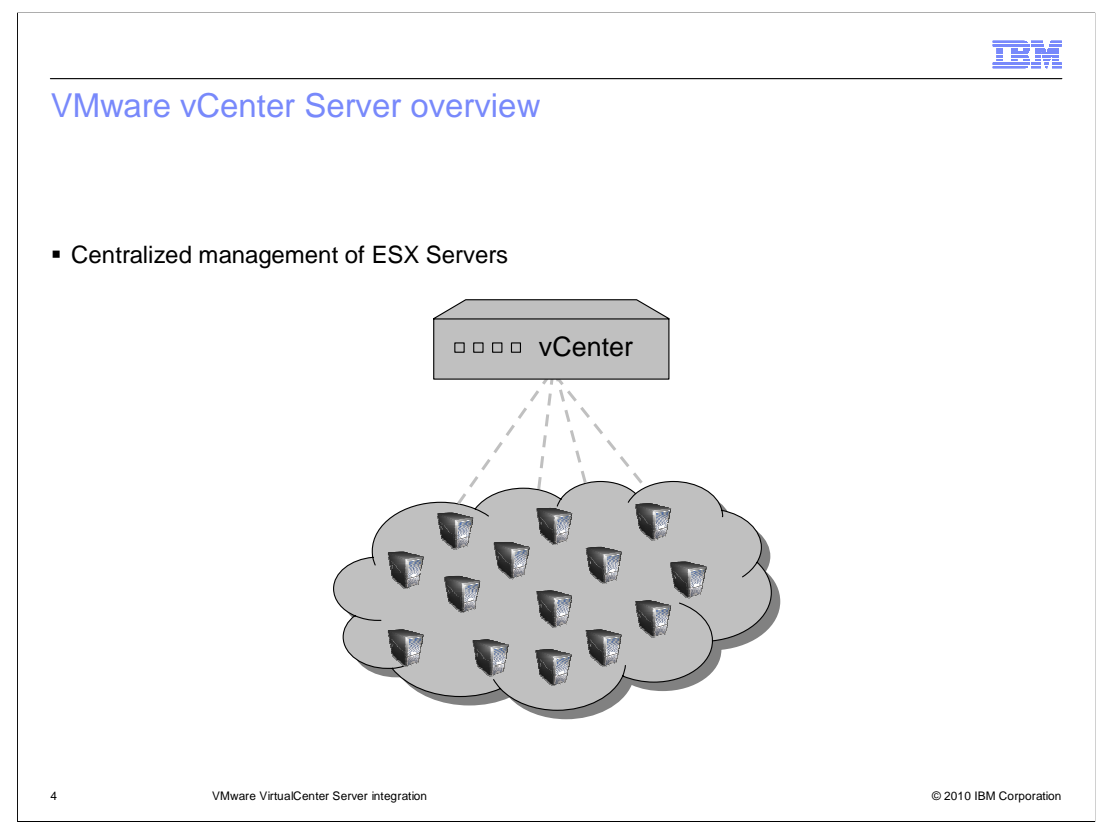

vCenter is a management piece of software that allows you to centrally manage your entire VMware-based virtualized IT infrastructure. Instead of managing each hypervisor directly administrators manage all of the hypervisors in one central location. vCenter goes above and beyond just giving you the capability to centrally manage your environment. vCenter is the foundation of a suite of add-on products and features that give capabilities such as failover, high availability and live migration.

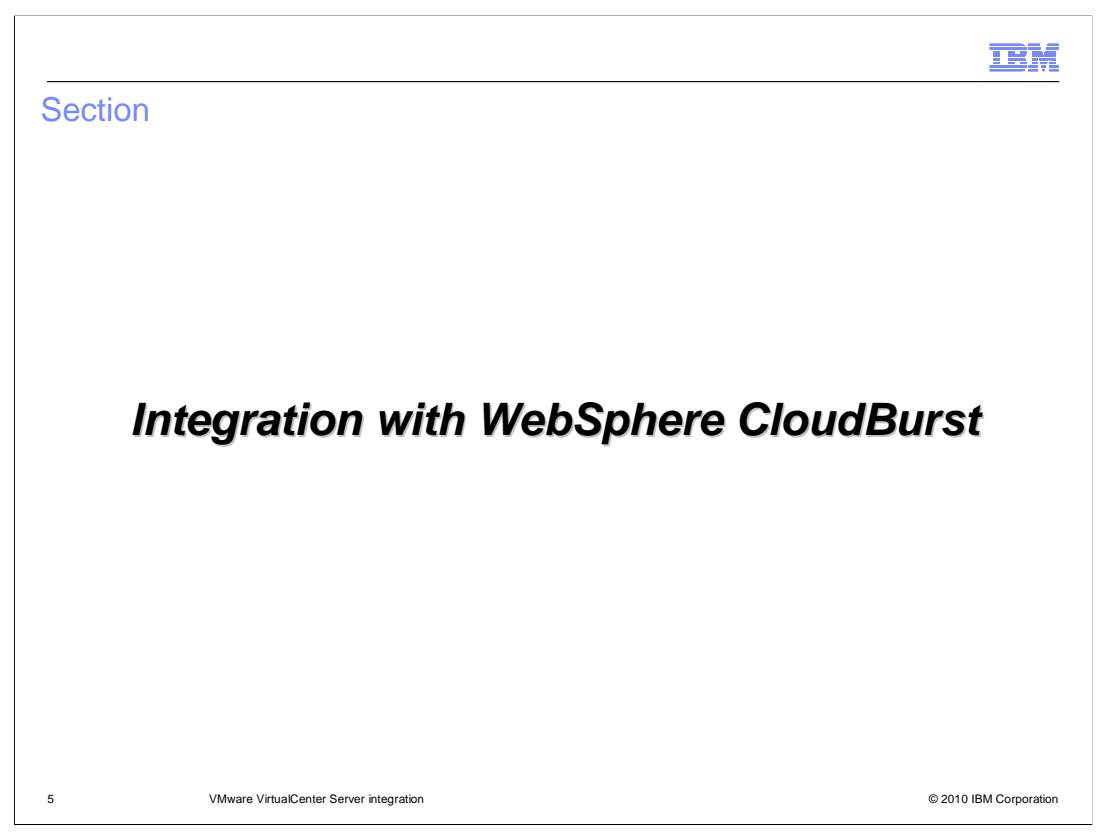

This section covers how VirtualCenter integrates with WebSphere CloudBurst.

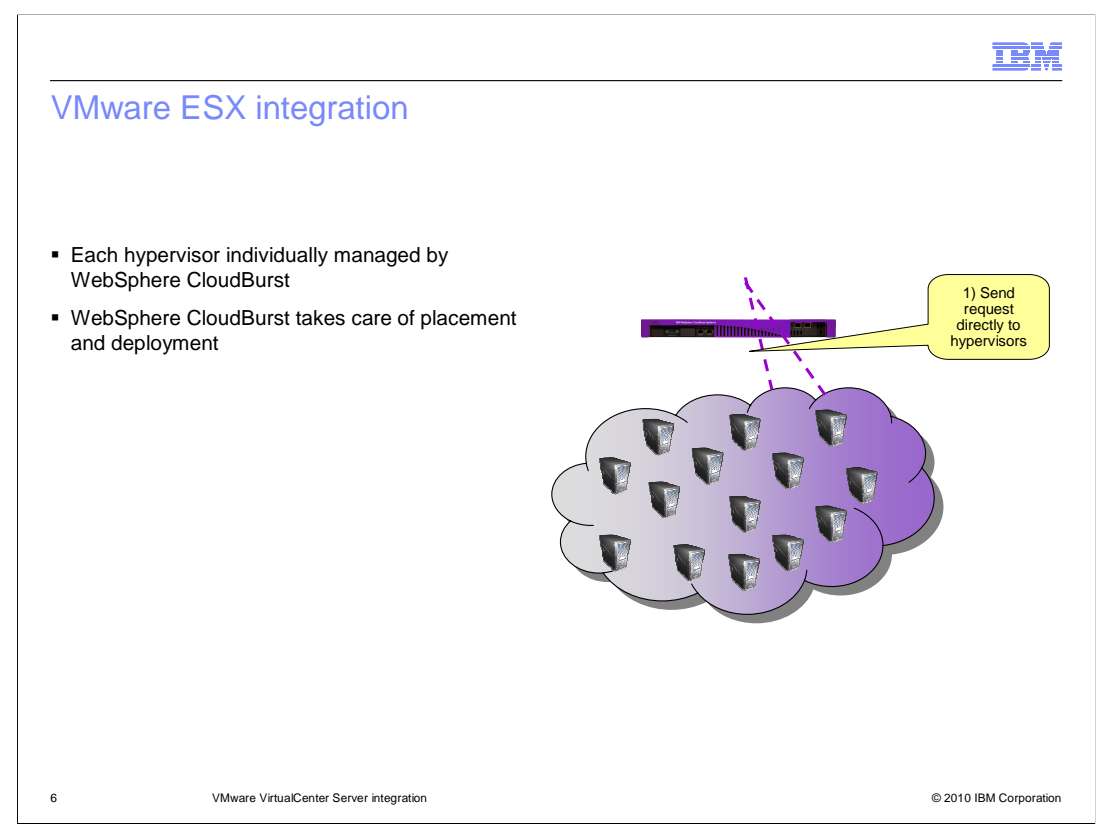

There are two ways in which WebSphere CloudBurst can manage your hypervisors. They can be managed directly by WebSphere CloudBurst, as shown in this slide, or they can be managed through vCenter which is covered in the remaining slides. When WebSphere CloudBurst is configured to directly manage the hypervisors, it will manage placement and deploy directly to the hypervisor using the hypervisor's API.

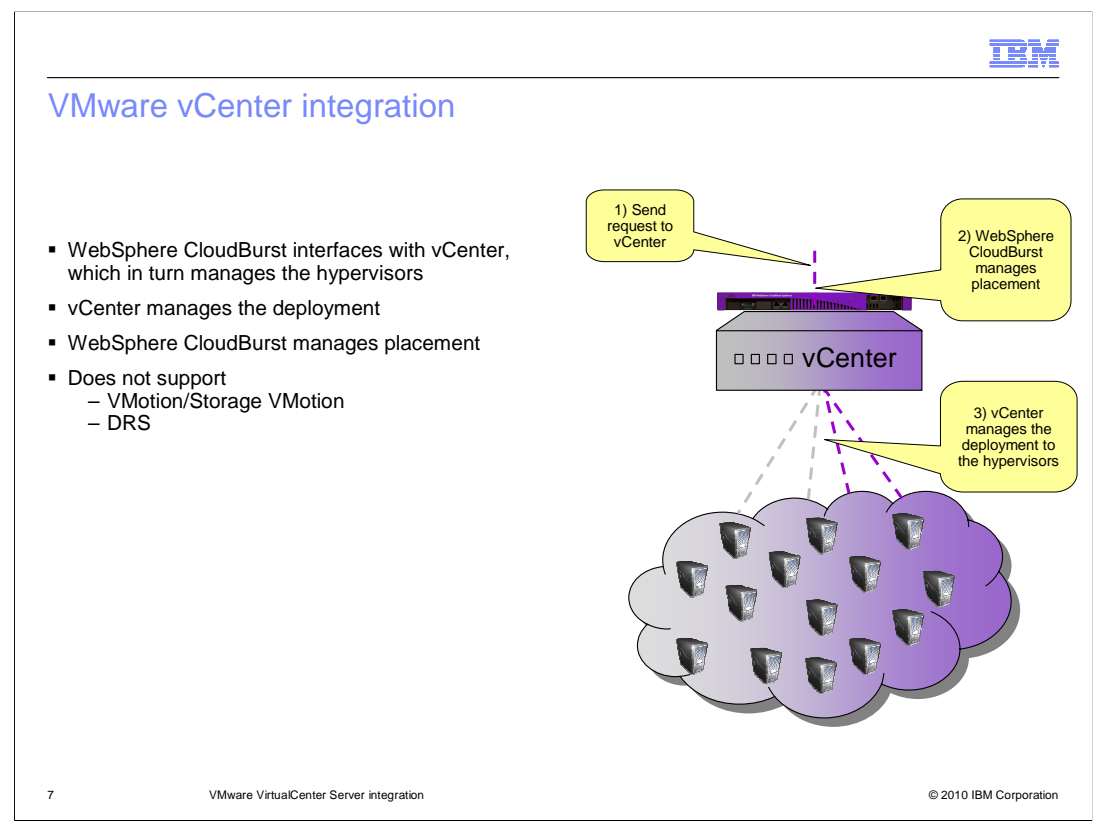

When WebSphere CloudBurst is configured with vCenter it manages the hypervisors by way of vCenter. WebSphere CloudBurst uses vCenter APIs to specify placement and initiate deployments. VMotion, Storage VMotion and Distributed Resource Scheduling (DRS) are not supported. If you are going to configure WebSphere CloudBurst to work with vCenter you will need to make sure that you disable those features.

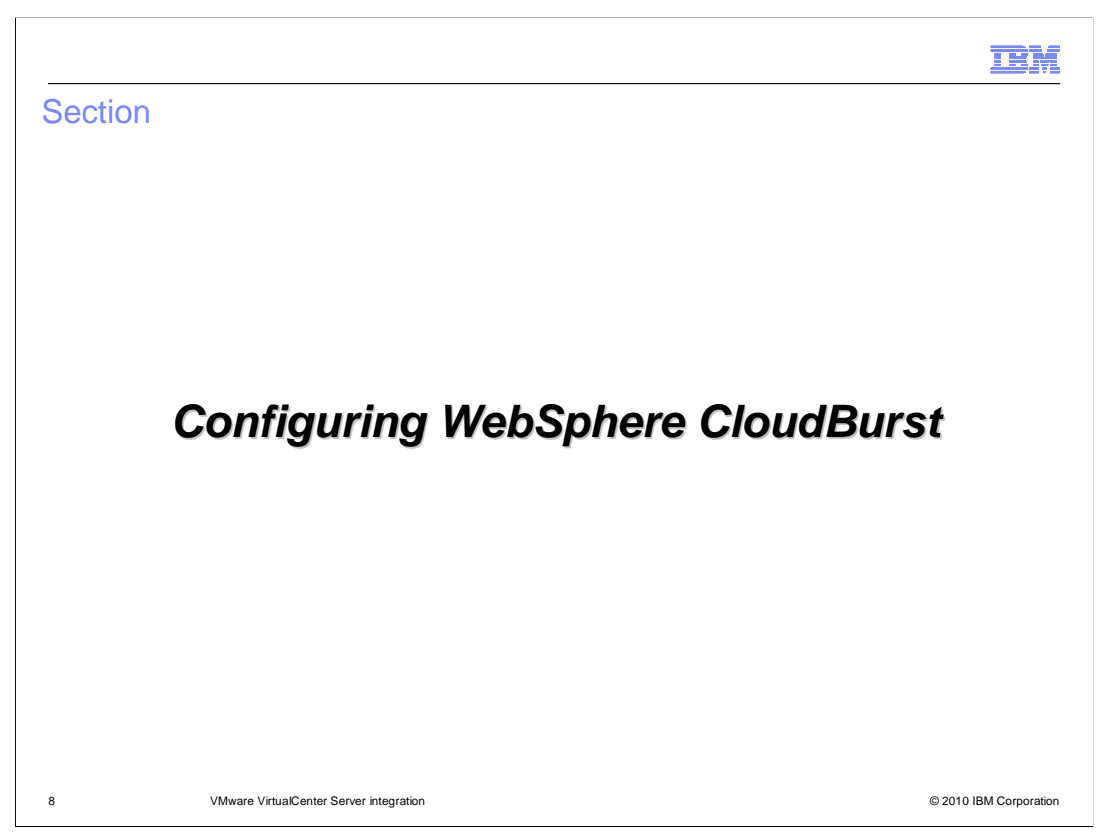

This section covers adding vCenter and performing a simple deployment using vCenter as your target.

|                                                                           |                                      |                                    | IBM                    |
|---------------------------------------------------------------------------|--------------------------------------|------------------------------------|------------------------|
| Create cloud grou                                                         | p (basic info                        | ormation)                          |                        |
|                                                                           |                                      |                                    |                        |
|                                                                           |                                      |                                    |                        |
| Navigate to Cloud > C                                                     | <b>loud Groups</b> , c               | lick the plus icon 🛛 🐈             |                        |
| <ul> <li>Fill in the required field</li> <li>Name – Any unique</li> </ul> | ls<br>e name                         |                                    |                        |
| – Hypervisor type – (                                                     | Choose ESX and                       | ESXI                               |                        |
|                                                                           |                                      |                                    |                        |
| De                                                                        | scribe the cloud you wa              | ant to create.                     | ]                      |
|                                                                           | * Name:                              | Cloud Group (vCenter)              |                        |
|                                                                           | Description:                         | Cloud group to manage vCenter      |                        |
|                                                                           | <ul> <li>Hypervisor type:</li> </ul> | ESX and ESXI                       |                        |
|                                                                           | Group type:                          | 🔲 🚰 Managed using a Virtual Center |                        |
|                                                                           |                                      |                                    |                        |
|                                                                           |                                      | Create Cancel                      |                        |
| 9 VMware VirtualCe                                                        | nter Server integration              |                                    | © 2010 IBM Corporation |

You configure vCenter differently than you configure an individual hypervisor. First you navigate to Cloud>Cloud Group and click the green plus icon. This will bring up the cloud group creation panel. Enter a unique name and choose "ESX and ESXi" as your hypervisor type.

| Create cloud group (vCenter info                                                           | rmation)                                                                                                    |
|--------------------------------------------------------------------------------------------|----------------------------------------------------------------------------------------------------|
|                                                                                            | Describe the cloud you want to create.                                                                             |
| Choose Managed using VirtualCenter                                                         | <ul> <li>Name: Cloud Group 1(vCenter)</li> </ul>                                                                   |
| <ul> <li>Enter connection information of the<br/>VirtualCenter (vCenter) server</li> </ul> | Description: Cloud group to manage vCenter                                                                         |
|                                                                                            | * Hypervisor type: ESX or ESXi                                                                                     |
| <ul> <li>Click the Create button</li> </ul>                                                | Group type: $\ensuremath{\boxtimes} \ensuremath{\int}^{0}_{0} \ensuremath{\mathbb{B}}$ Managed by a Virtual Center |
|                                                                                            | Provide the credentials for Virtual Center                                                                         |
|                                                                                            | * Host name: https://9.76.25.126/sdk                                                                               |
|                                                                                            | * User name: vcenter                                                                                               |
|                                                                                            | * Password:                                                                                                    |
|                                                                                            | Verify password:                                                                                                   |
|                                                                                            | Create Cancel                                                                                                    |
| 10 VMware Virtua/Center Server integration                                                 | © 2010 IBM Cornoration                                                                                             |

Choose the "Managed using a VirtualCenter" check box and fill in the host name, user name and password of vCenter. This user needs to have administrative privileges. Once all information has been entered, click the "Create" button to complete the cloud group setup.

| Verify your vCenter cloud grou                                                        | р                                             |                         |                                  |        |   |
|---------------------------------------------------------------------------------------|-----------------------------------------------|-------------------------|----------------------------------|--------|---|
|                                                                                       | Cloud Group 1(vCenter)                        |                         |                                  | \$ \$  | × |
|                                                                                       | Description:                                  | Cloud group to manage   | /Center                          |        |   |
| Remove any hypervisors that you do                                                    | Hypervisor type:                              | ESX or ESXi             |                                  |        |   |
| not want managed by WebSphere                                                         | Туре:                                         | 🚯 Managed using a Vi    | 🖁 Managed using a Virtual Center |        |   |
| CloudBurst                                                                            | Status:                                       | 🕶 Connected             | 🕶 Connected                      |        |   |
| <ul> <li>WebSphere CloudBurst requires<br/>exclusive use of the hypervisor</li> </ul> | URL:                                          | https://9.76.25.126/sdk | https://9.76.25.126/sdk          |        |   |
|                                                                                       | Security certificate:                         | 💱 Accepted [remove]     | Accepted [remove]                |        |   |
|                                                                                       | Hypervisors: aimcp125.austin.ibm.com [remove] |                         |                                  |        |   |
|                                                                                       |                                               | aimcp127.austin.ibm.com | n [remove]                       |        |   |
|                                                                                       | Login information                             |                         |                                  |        |   |
|                                                                                       | Virtual Center:                               |                         |                                  |        |   |
|                                                                                       |                                               | User name:              | vcenter                          |        |   |
|                                                                                       |                                               | Password:               | •••••                            | [edit] |   |
|                                                                                       | Access granted to:                            | Administrator [owner]   |                                  |        |   |
|                                                                                       |                                               | Add more                |                                  |        |   |

After the cloud group has been created, it will have a list of all hypervisors managed by vCenter. Remove any hypervisors that you do not want managed by WebSphere CloudBurst by way of vCenter. Any hypervisors that remain can be used as a target during pattern deployment. Remember that WebSphere CloudBurst requires exclusive use of the hypervisor.

|                                            |                                |                   |                          |           | IBM                  |
|--------------------------------------------|--------------------------------|-------------------|--------------------------|-----------|----------------------|
| Configure hyperv                           | /isors                         |                   |                          |           |                      |
|                                            |                                |                   |                          |           |                      |
| <ul> <li>Navigate to Cloud &gt;</li> </ul> | Hypervisors >                  | your_hv           |                          |           |                      |
| Expand Networks >                          | VM Network a                   | nd choose an IP g | roup                     |           |                      |
| <ul> <li>Start the hypervisor</li> </ul>   |                                |                   |                          |           |                      |
| aimcp125.a                                 | ustin.ibm.com 🗗                |                   | 🍫 🗖 🖥                    | \$1 ×     |                      |
| Type:                                      | ESX                            |                   |                          |           |                      |
| Current<br>status:                         | 📲 Maintenance mode             |                   |                          | Start the |                      |
| Performance                                | e:<br>Active virtual machines: | CPU usage Memory  | v usage<br>0% [show more |           |                      |
| In cloud<br>group:                         | Cloud Group 1(vCenter)         |                   |                          |           |                      |
| + Hardwa                                   | re                             |                   |                          |           |                      |
| Network                                    | rs<br>1 Network                | Choos<br>IP gro   | e an<br>pup              | [remove]  |                      |
|                                            | VLAN:<br>IP group:             | None provided     | _                        |           |                      |
| + Storage                                  | devices                        |                   |                          | 11%       |                      |
| 12 VMware Virtua                           | Center Server integration      |                   |                          | © 2       | 2010 IBM Corporation |

Next you need to complete the hypervisor configuration. Navigate to Cloud > Hypervisors. For each vCenter hypervisor that you added, you need to specify an IP group and start the hypervisor.

| Deployment                                                                               |          |                                       |               |
|------------------------------------------------------------------------------------------|----------|---------------------------------------|---------------|
|                                                                                          |          |                                       |               |
| <ul> <li>Navigate to Patterns &gt; your_pattern<br/>and click the deploy icon</li> </ul> | Describe | the virtual system you want to deploy | <i>(</i> .    |
| Choose the cloud group that represents vCenter                                           | <b></b>  | Virtual System 1                      |               |
| <ul> <li>WebSphere CloudBurst will supply<br/>placement information</li> </ul>           |          | Cloud Group 1(vCenter)                |               |
| <ul> <li>All communications (file transfers) go<br/>through vCenter</li> </ul>           |          | Schedule deployment                   |               |
|                                                                                          |          | Configure virtual parts               |               |
|                                                                                          |          | OK                                    | el            |
|                                                                                          |          |                                       |               |
|                                                                                          |          |                                       |               |
| 3 VMware VirtualCenter Server integration                                                |          | © 201                                 | 0 IBM Corpora |

You have successfully configured your vCenter cloud group. The final step is to verify that it is working as expected. You can do this by performing a simple stand-alone server deployment, making sure to specify the vCenter cloud group. Once the deployment completes, verify that a virtual machine was created on one of the hypervisors associated with your vCenter cloud group.

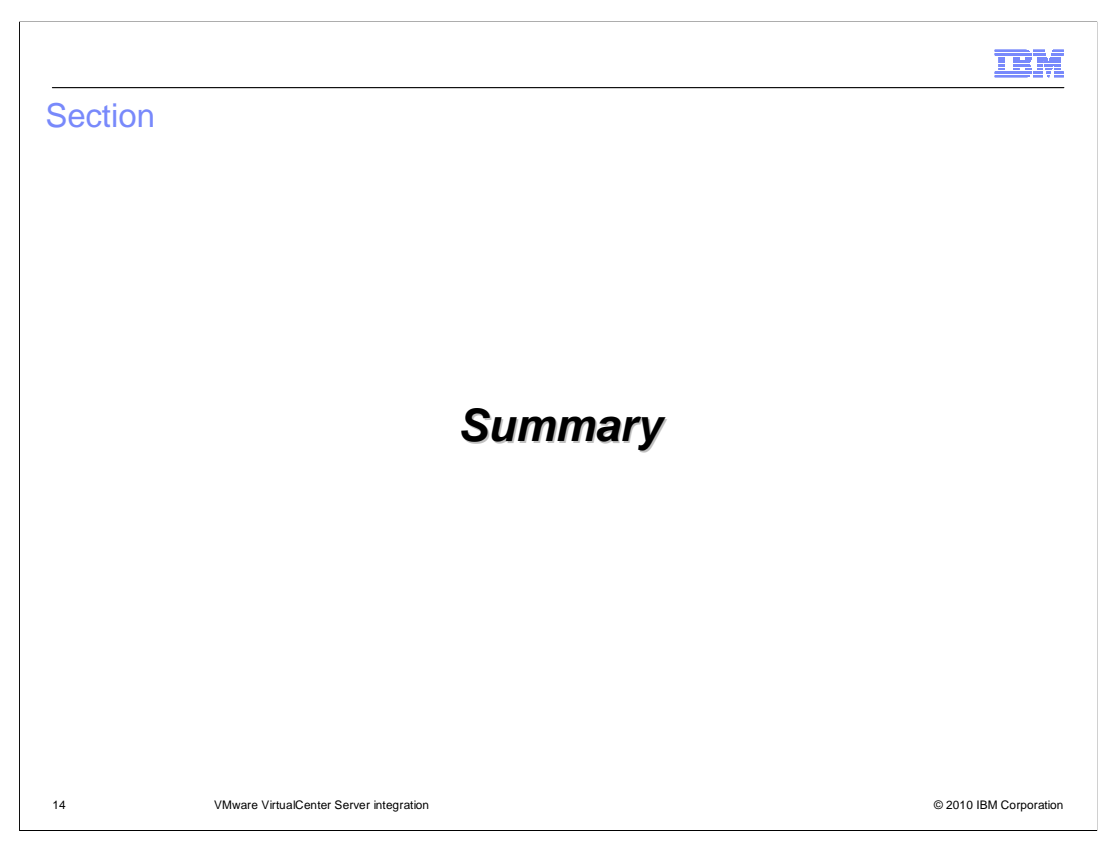

This section provides a summary of this presentation.

|                                                                                                    | IBM               |
|----------------------------------------------------------------------------------------------------|-------------------|
| Summary                                                                                                    |                   |
|                                                                                                    |                   |
|                                                                                                    |                   |
| <ul> <li>You are now able to manage your hypervisors using vCenter with a few stipulations:</li> <li>WebSphere CloudBurst still manages placement of deployments</li> <li>WebSphere CloudBurst still requires dedicated access to the hypervisors</li> </ul> |                   |
|                                                                                                    |                   |
|                                                                                                    |                   |
|                                                                                                    |                   |
|                                                                                                    |                   |
|                                                                                                    |                   |
|                                                                                                    |                   |
|                                                                                                    |                   |
| 15 VMware VirtualCenter Server integration © 201                                                                                                    | 0 IBM Corporation |

This presentation covered the WebSphere CloudBurst to VMware vCenter Server integration. This integration comes with a few existing stipulations. One, WebSphere CloudBurst still manages placement of deployments. Two, WebSphere CloudBurst still requires dedicated access to the hypervisors.

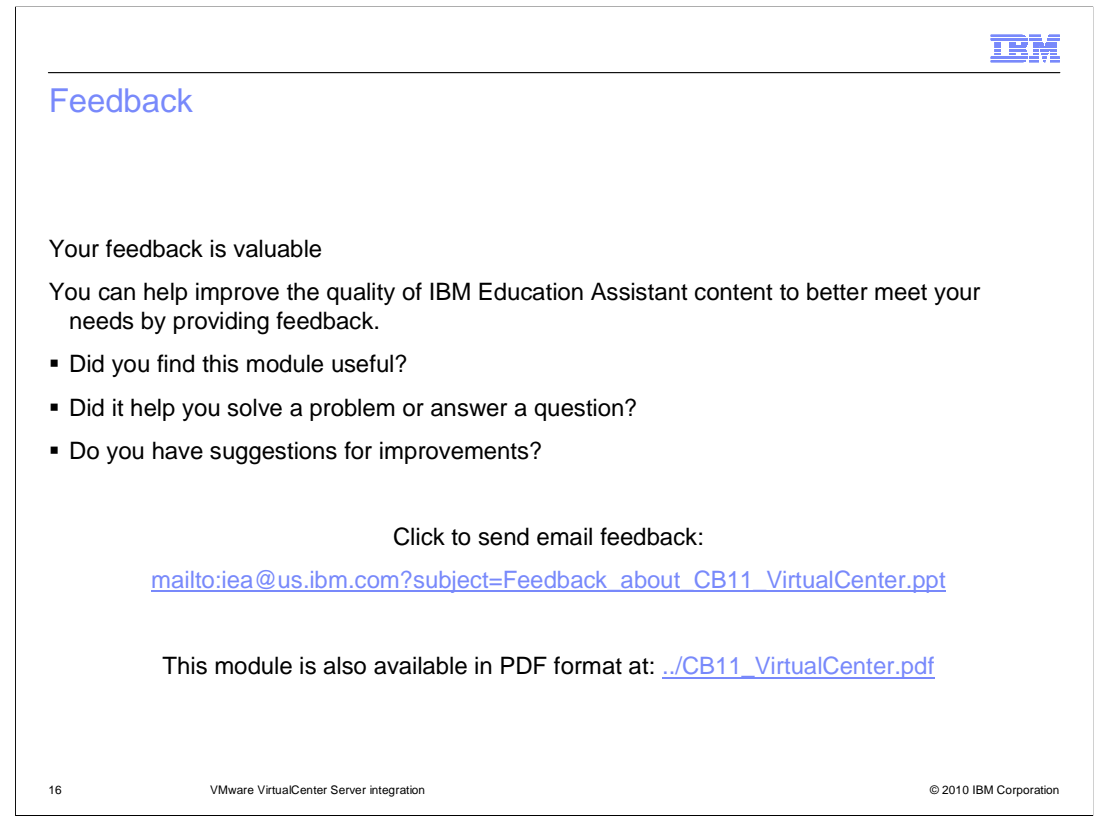

You can help improve the quality of IBM Education Assistant content by providing feedback.

| TEN                                                                                                    | I  |
|----------------------------------------------------------------------------------------------------|----|
| Trademarks, disclaimer, and copyright information                                                                                                    | _  |
|                                                                                                    |    |
|                                                                                                    |    |
| IBM, the IBM logo, ibm.com, CloudBurst, and WebSphere are trademarks or registered trademarks of International Business Machines Corp.,<br>registered in many jurisdictions worldwide. Other product and service names might be trademarks of IBM or other companies. A current list of other<br>IBM trademarks is available on the Web at "Copyright and trademark information" at http://www.ibm.com/legal/copytrade.shtml                                                                                                    |    |
| THE INFORMATION CONTAINED IN THIS PRESENTATION IS PROVIDED FOR INFORMATIONAL PURPOSES ONLY. WHILE EFFORTS WERE<br>MADE TO VERIFY THE COMPLETENESS AND ACCURACY OF THE INFORMATION CONTAINED IN THIS PRESENTATION, IT IS PROVIDED<br>"AS IS" WITHOUT WARRANTY OF ANY KIND, EXPRESS OR IMPLIED. IN ADDITION, THIS INFORMATION IS BASED ON IBM'S CURRENT<br>PRODUCT PLANS AND STRATEGY, WHICH ARE SUBJECT TO CHANGE BY IBM WITHOUT NOTICE. IBM SHALL NOT BE RESPONSIBLE FOR<br>ANY DAMAGES ARISING OUT OF THE USE OF, OR OTHERWISE RELATED TO, THIS PRESENTATION OR ANY OTHER DOCUMENTATION.<br>NOTHING CONTAINED IN THIS PRESENTATION IS INTENDED TO, NOR SHALL HAVE THE EFFECT OF, CREATING ANY WARRANTIES OR<br>REPRESENTATIONS FROM IBM (OR ITS SUPPLIERS OR ILCENSORS), OR ALTERING THE TERMS AND CONDITIONS OF ANY AGREEMENT<br>OR LICENSE GOVERNING THE USE OF IBM PRODUCTS OR SOFTWARE. |    |
| © Copyright International Business Machines Corporation 2010. All rights reserved.                                                                                                    |    |
|                                                                                                    |    |
|                                                                                                    |    |
|                                                                                                    |    |
|                                                                                                    |    |
|                                                                                                    |    |
| 17 © 2010 IBM Corporati                                                                                                    | on |